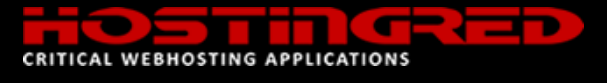

## CONFIGURAR CORREO ELECTRONICO EN DISPOSITIVOS ANDRIOD

1- Ingrese al cliente de correo en su dispositivo Android (Tablet - Móvil), En este caso hemos escogido como

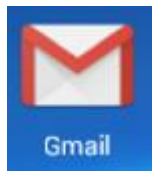

cliente de correo Gmail

Los pasos para agregar una cuenta de correo varia ampliamente a la versión de Android de su dispositivo, hemos puesto una configuración genérica que tenemos la certeza funciona sin problemas.

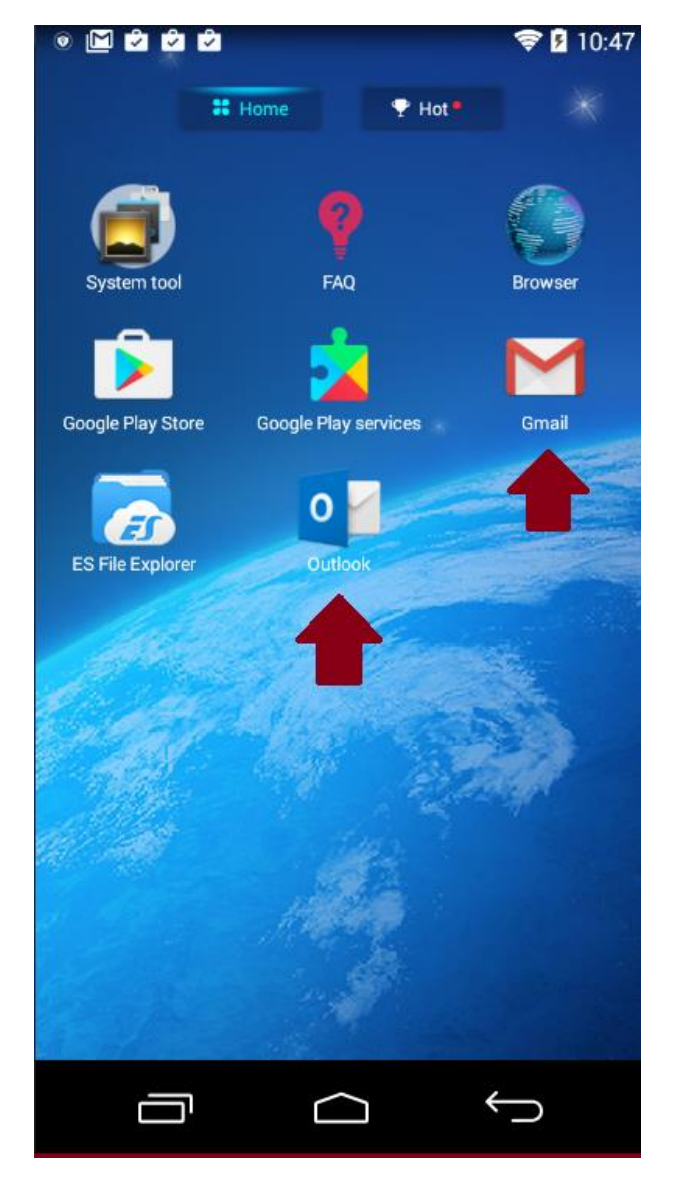

2- Establezca los parámetros configuración en el cliente de correo, tipo de cuenta IMAP (sincroniza la cuenta con el servidor y los mensajes se mantienen en el servidor)
 El dominio dominio.xyz debe ser reemplazada por su dominio, el nombre de cuenta correo debe ser reemplazado por el nombre de su buzón.

La casilla SSL debe estar desactivada

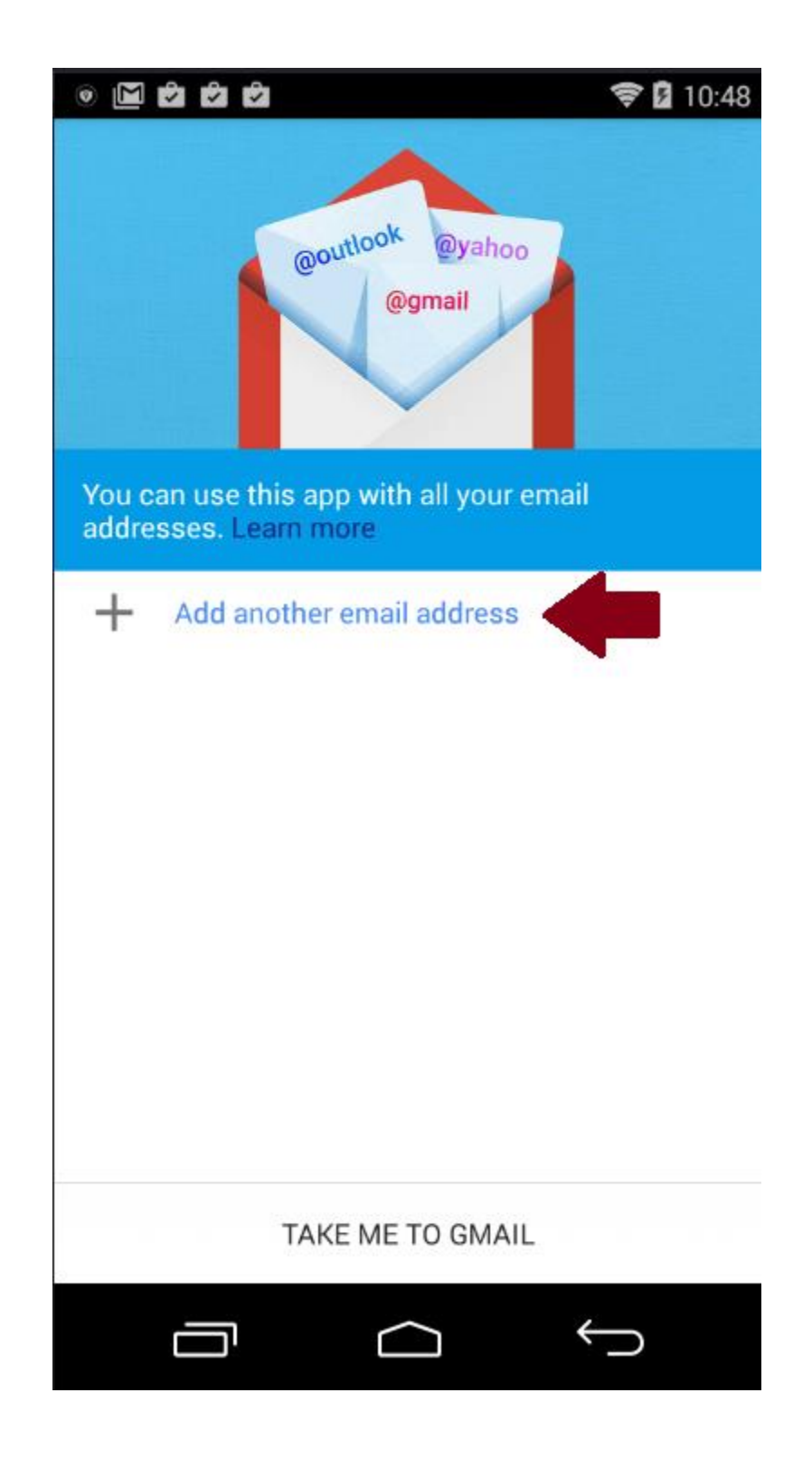

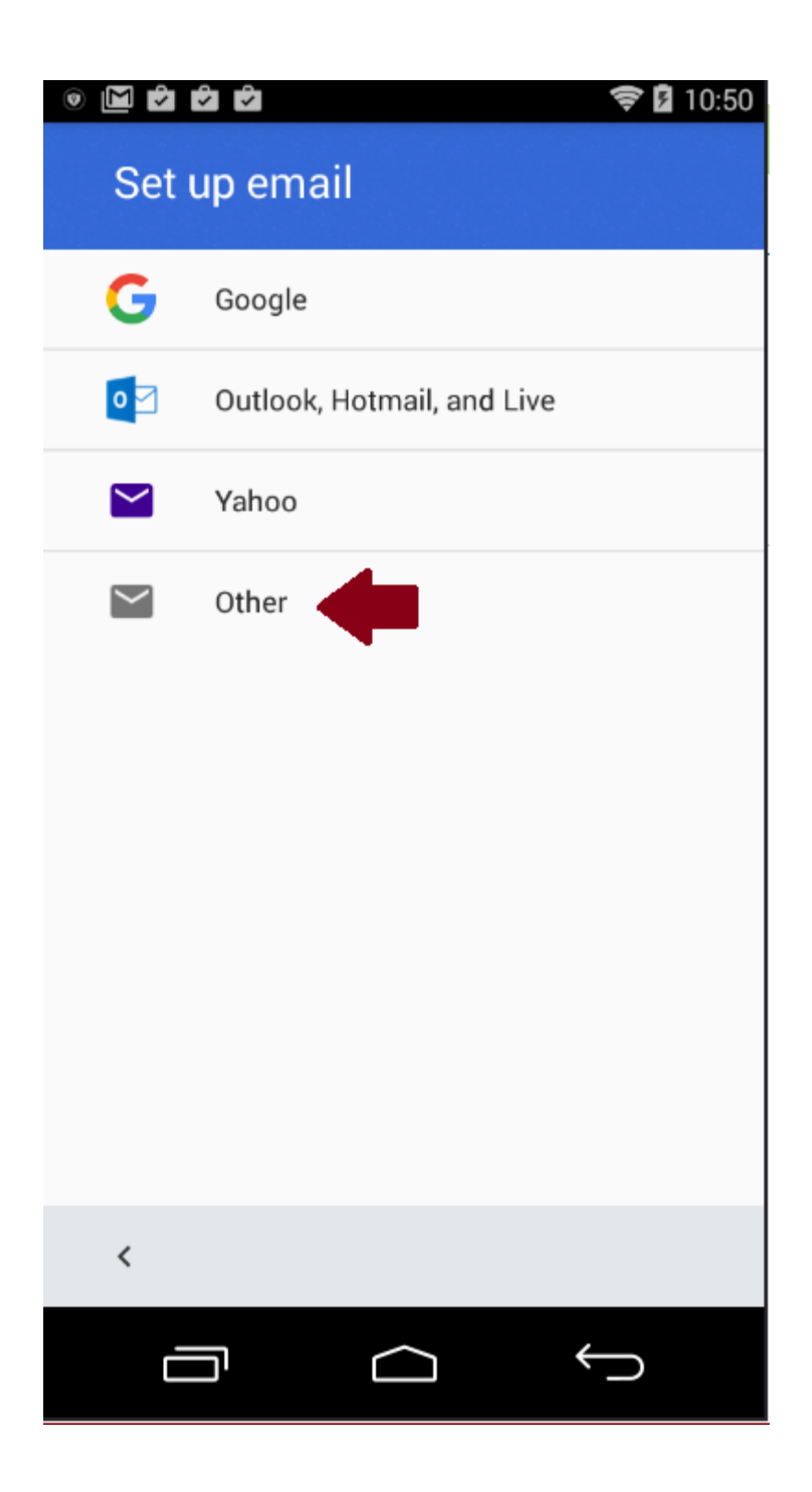

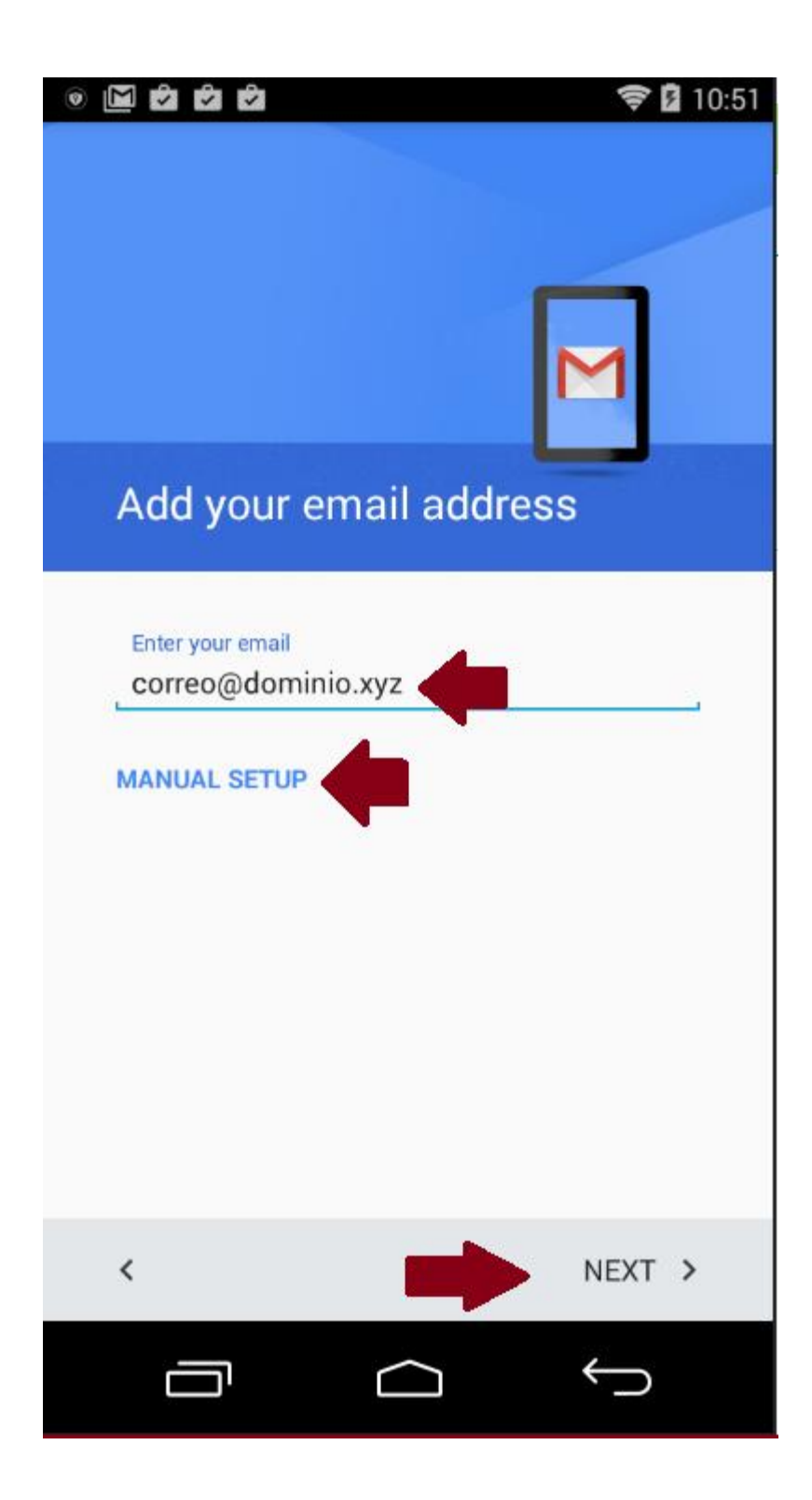

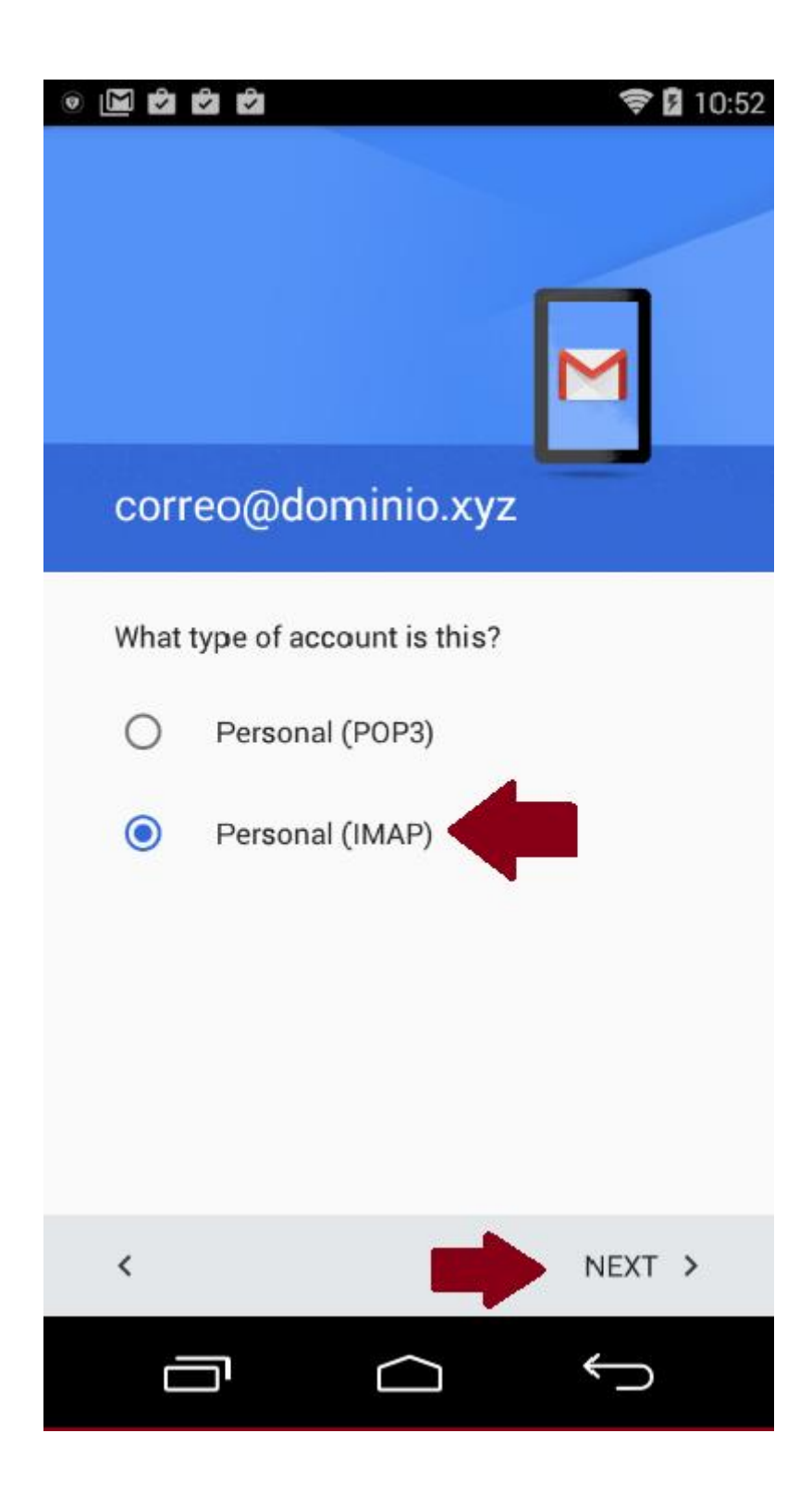

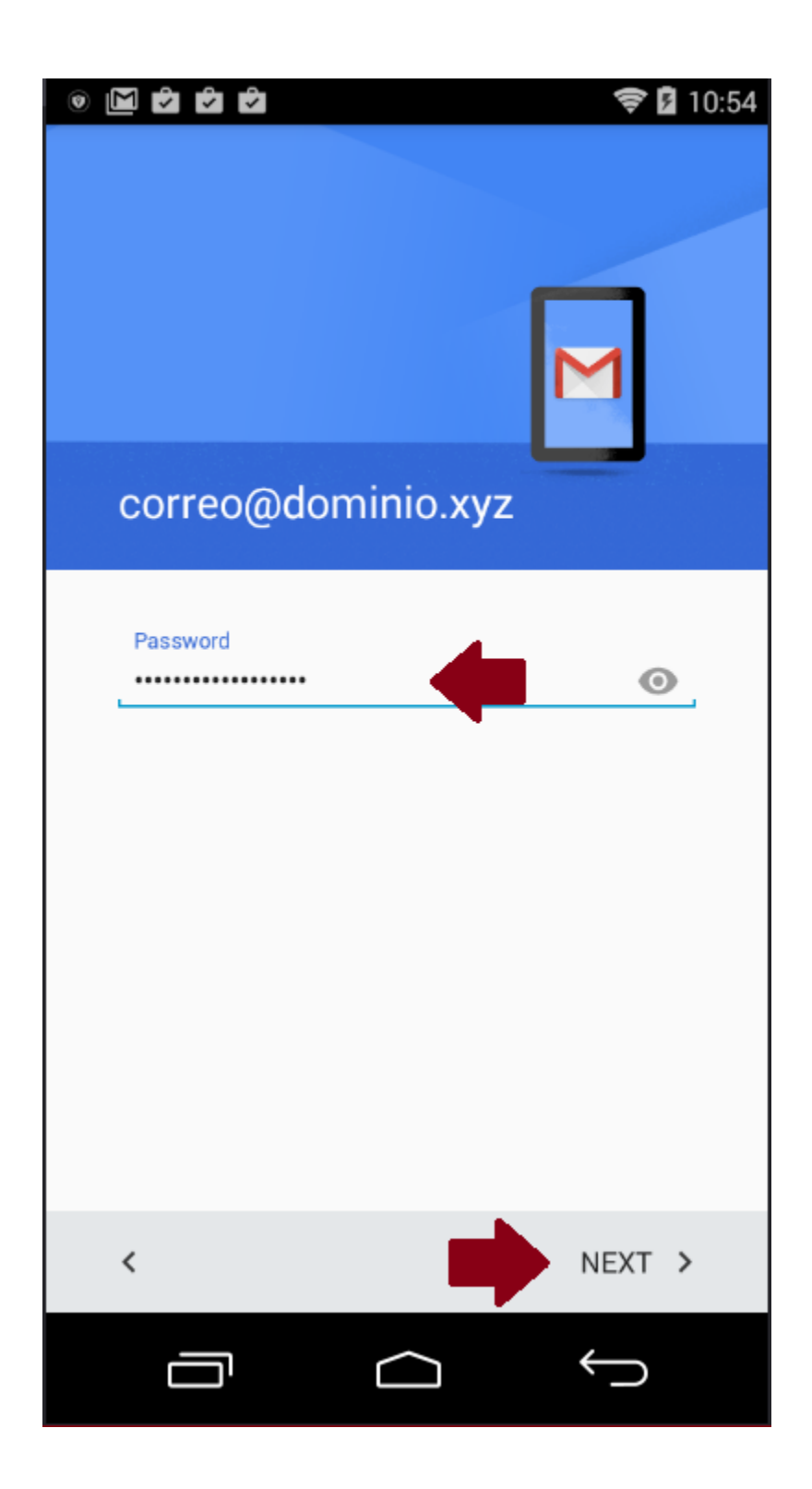

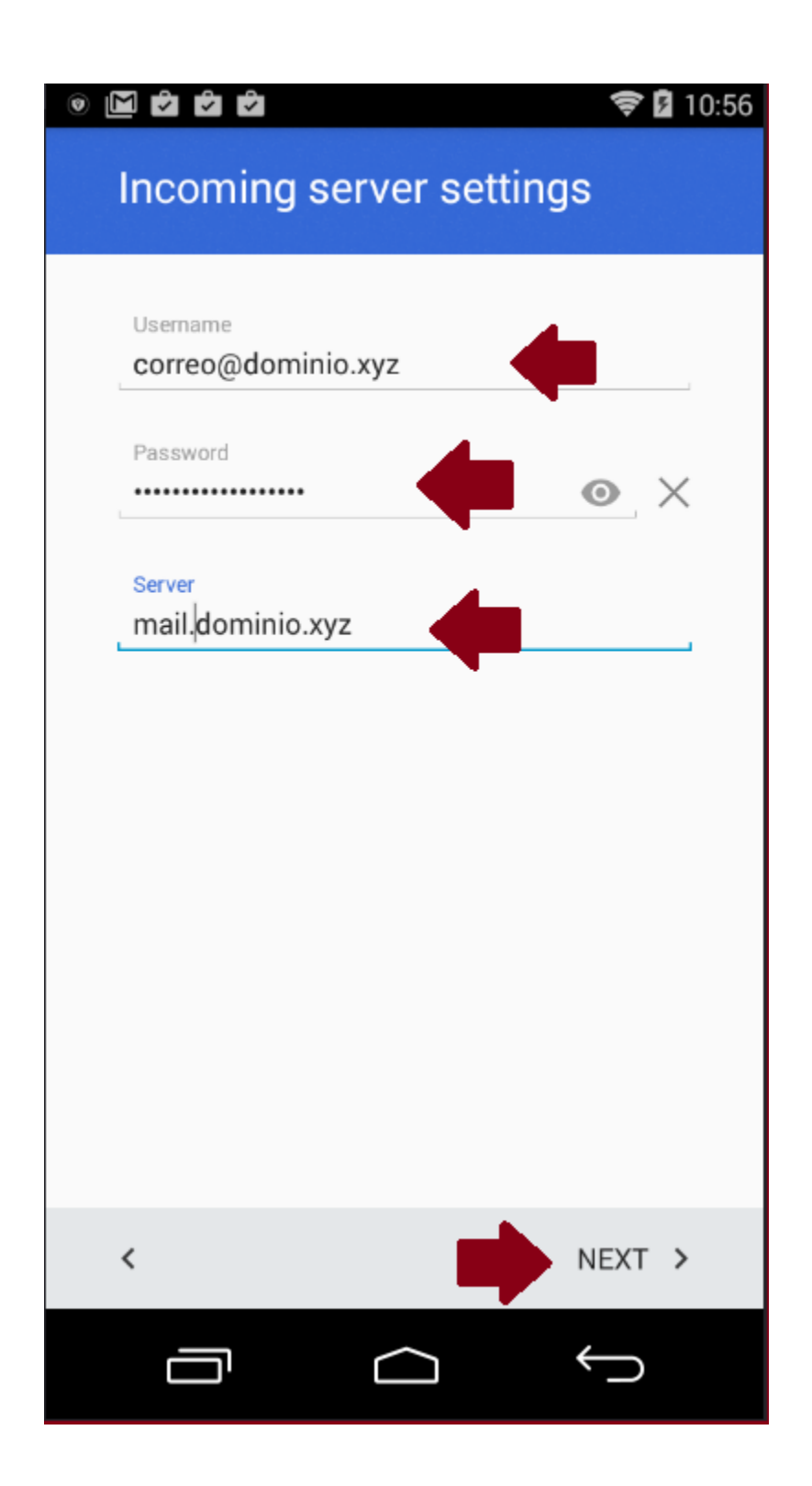

El cliente de correo hará una comprobación del certificado de SSL, si su servicio cuenta con certificado incluido no debería mostrar esta advertencia. Si lo presenta oprima la opción de proceder

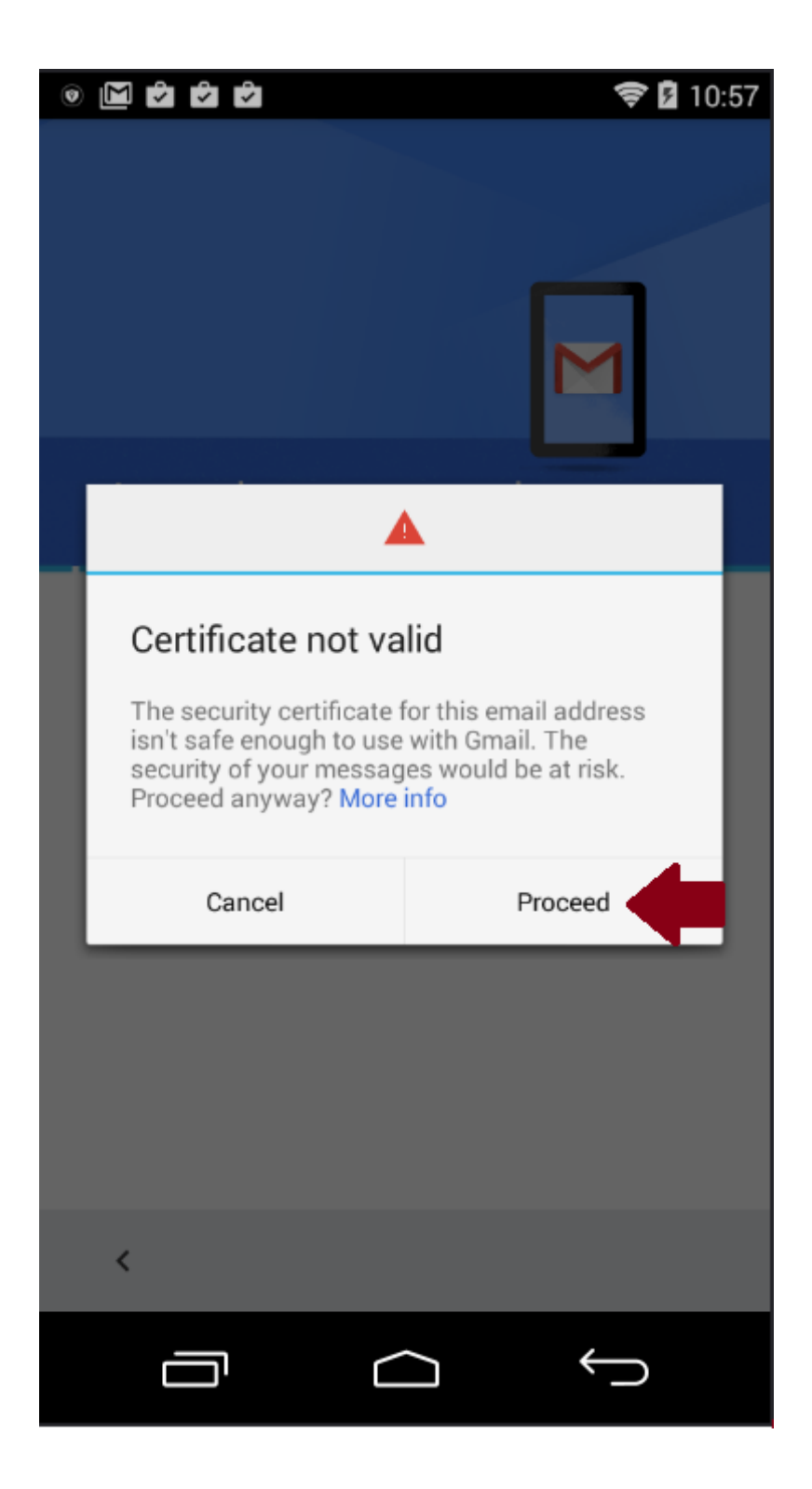

| Incoming server settings      |              | <ul> <li>Incoming server settings</li> </ul> |              |  |
|-------------------------------|--------------|----------------------------------------------|--------------|--|
| Usemame<br>correo@dominio.xyz |              | Usemame<br>correo@dominio.xyz                |              |  |
| Password                      | o ×          | None                                         | <            |  |
|                               |              | SSL/TLS                                      | ľ            |  |
| mail.dominio.xyz              |              | SSL/TLS (accept all certificat               | es) –        |  |
| Port<br>143                   |              | STARTTLS                                     |              |  |
| Security has                  |              | STARTTLS (accept all certific                | ates)        |  |
| STARTTLS                      |              | STARTTLS                                     |              |  |
| STARTTLS                      | -            | STARTTLS                                     | A            |  |
|                               |              |                                              |              |  |
| <                             | NEXT >       | <                                            | NEXT >       |  |
|                               | $\leftarrow$ |                                              | $\leftarrow$ |  |

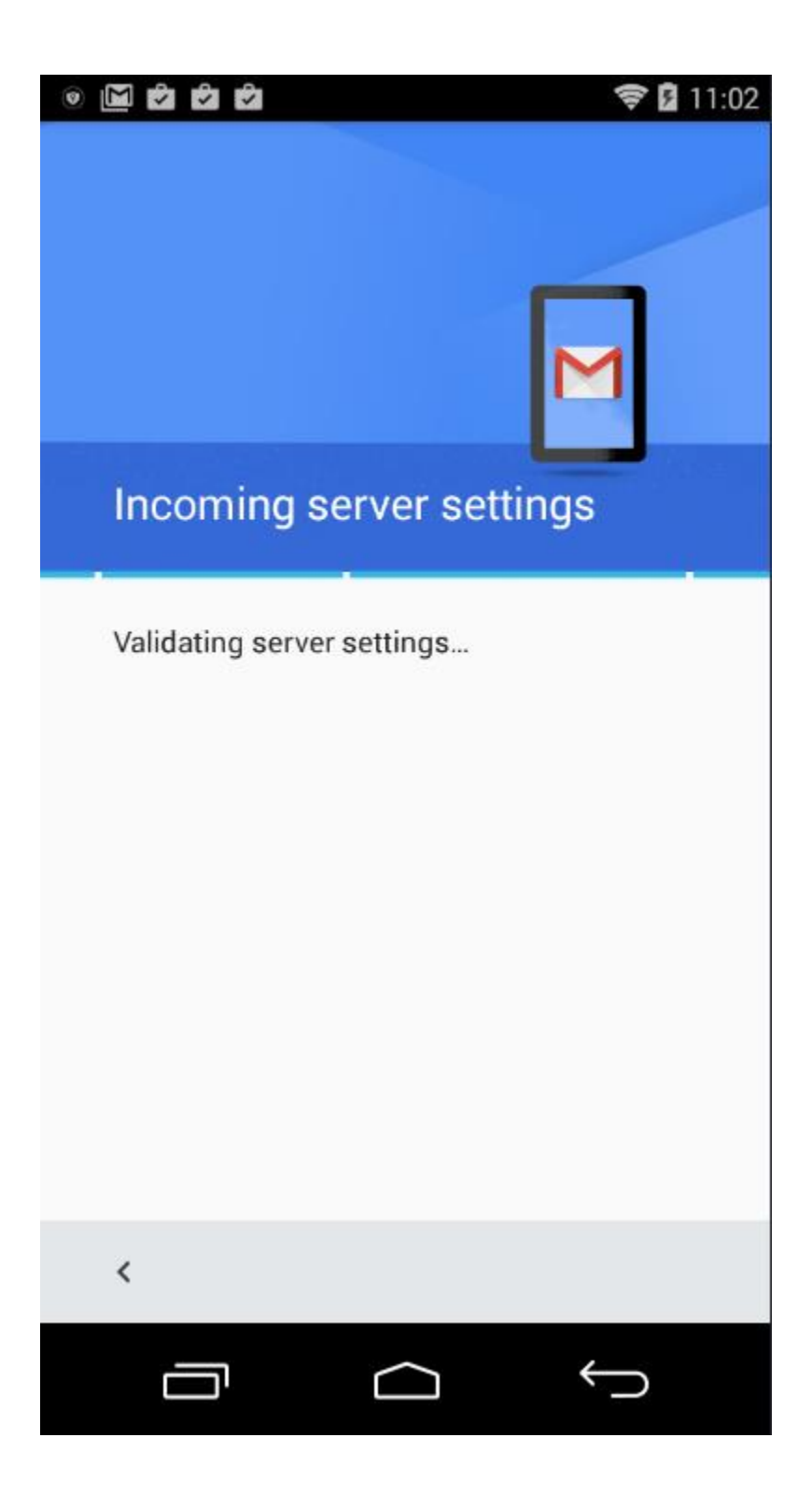

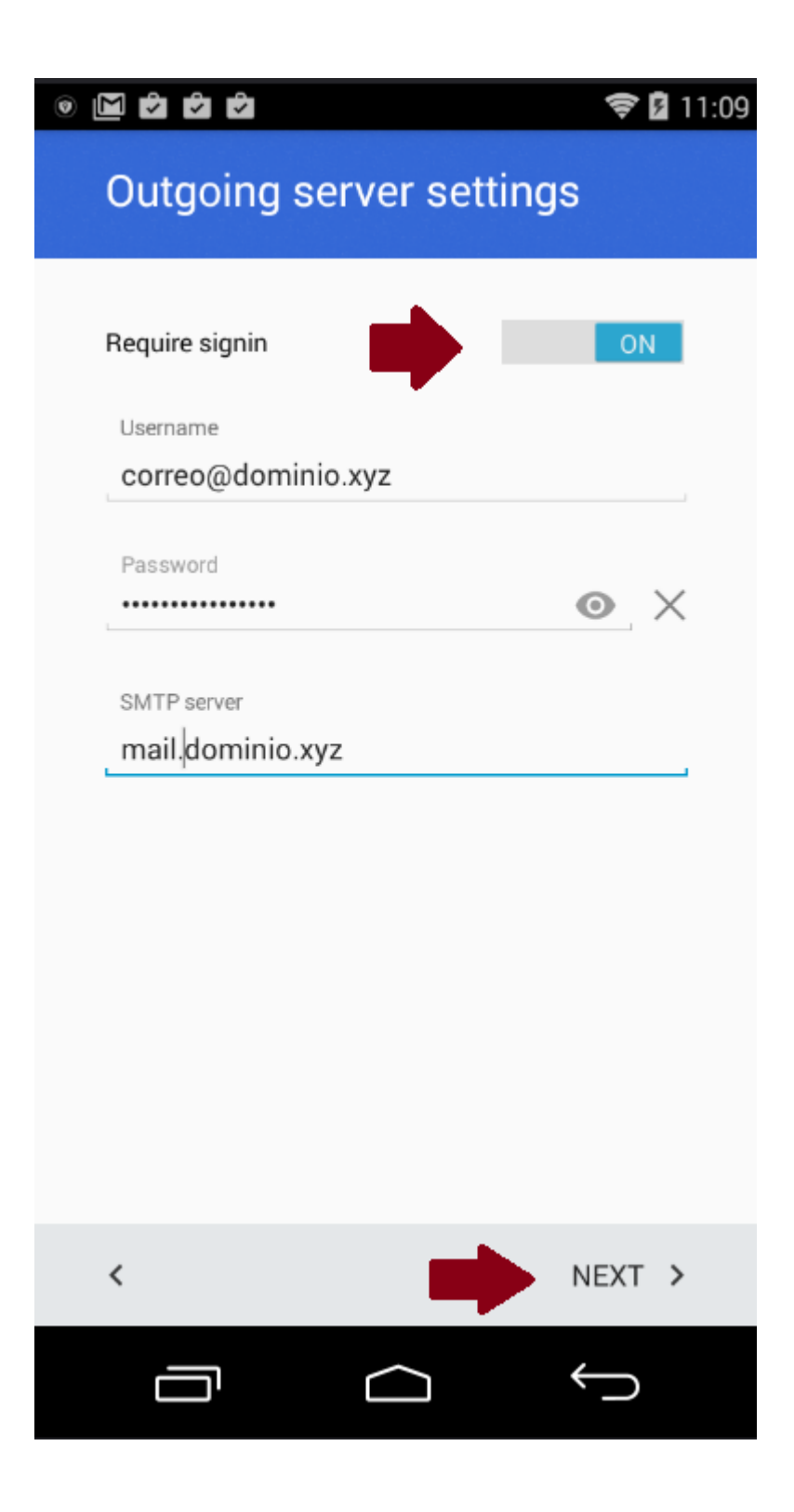

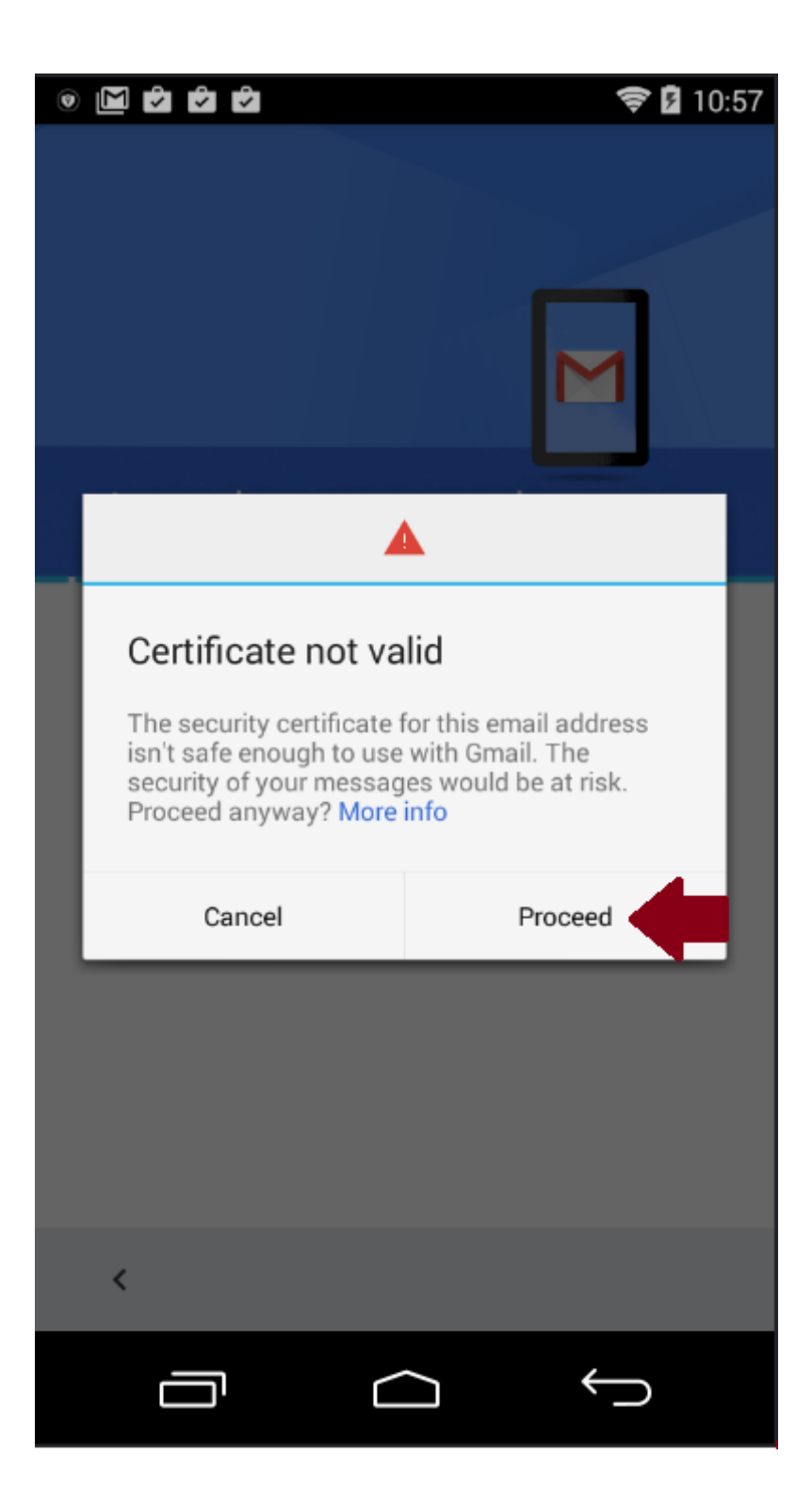

| • 🗹 🖄 🛱                                                          | 🛿 11:10 |                                                                                                    | 🗢 🛿 11:11    |
|------------------------------------------------------------------|---------|----------------------------------------------------------------------------------------------------|--------------|
| Outgoing server settings                                         |         | Outgoing server settings                                                                                     |              |
| Require signin<br>Username<br>correo@dominio.xyz<br>Password<br> | ON<br>  | Require signin Username correo@dominio.xyz None SSL/TLS SSL/TLS (accept all certif STARTTLS (accept all cert | ficates)     |
| Security type SSL/TLS                                            |         | SSL/TLS                                                                                                    | NEXT >       |
|                                                                  |         |                                                                                                    | $\leftarrow$ |

En estas opciones le preguntara si desea mantener tener sincronizada su cuenta de correo y cada cuanto debe comprobar en el servidor, debe los parámetros por defecto.

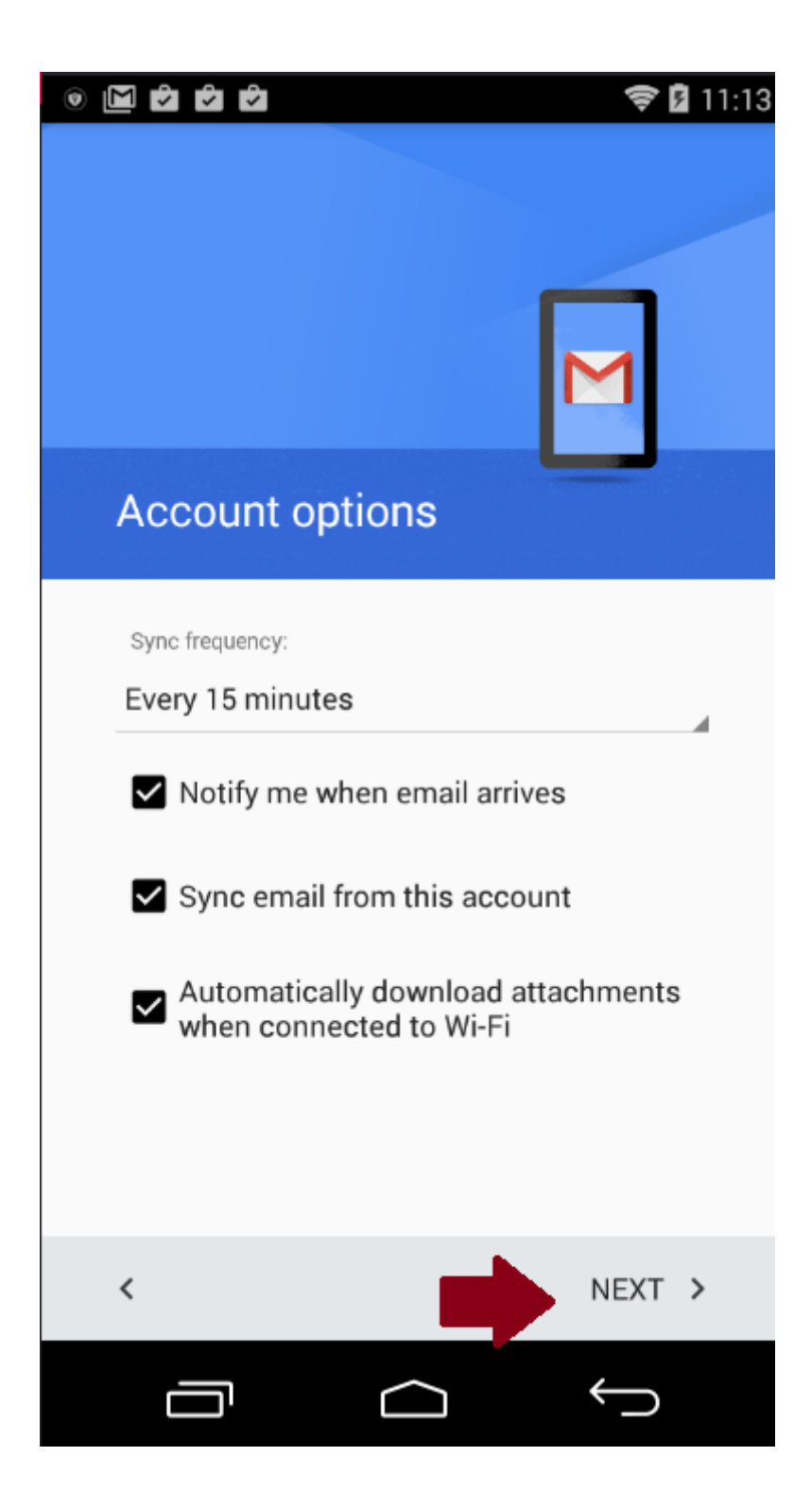

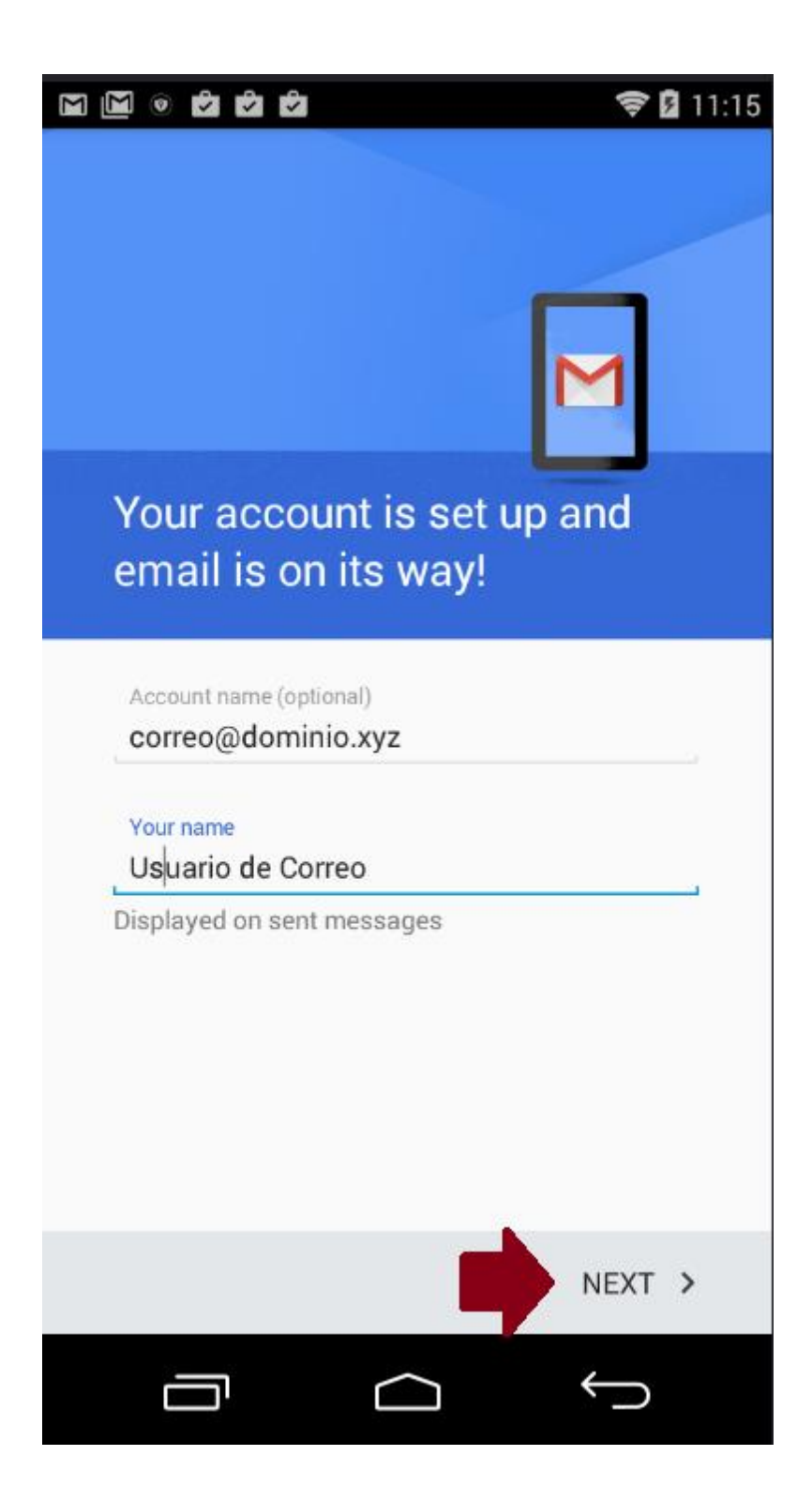

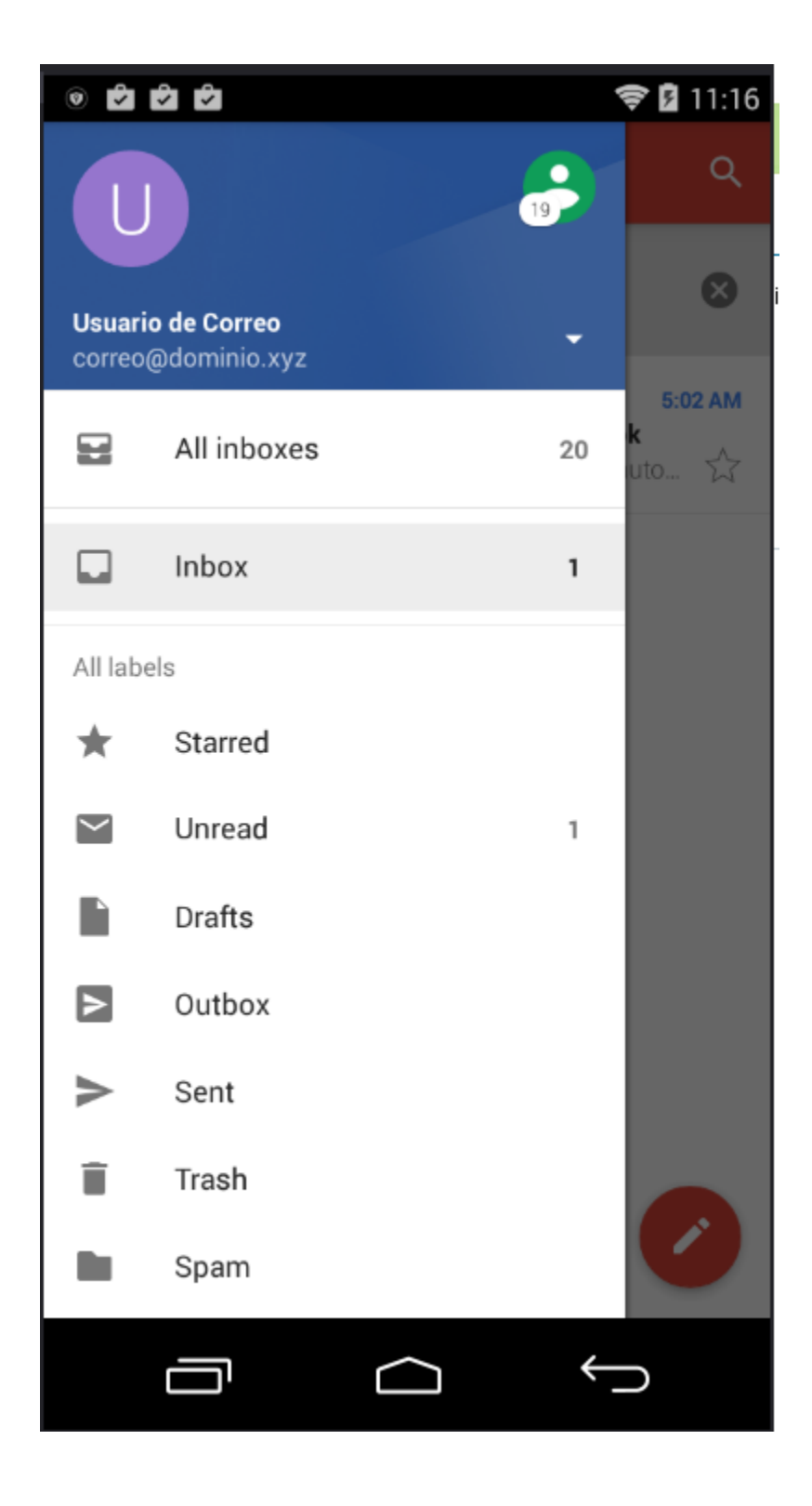